## **Re-Print Checks**

Last Modified on 07/13/2020 1:24 pm CDT

If a check is lost in the mail (or otherwise gone), you can re-print it, rather than voiding and reissuing payment. When you re-print a check, the original check is automatically voided, and a new payment transaction record is created.

- 1. Click the Checkbook menu and select List Payment History. The List Payment History window opens.
- 2. Set filters for the check(s) to re-print. For more information, see View Payment History.
- 3. Click Refresh List. Payments meeting the limits you set display.
- 4. Click Re-Print next to the check to re-print. The Re-Print Payment window opens.

| 🕌 Re-Print Payment                                                                                                    | × |
|----------------------------------------------------------------------------------------------------|---|
| You can re-print this direct deposit for any reason. You can use this<br>function any time if you would like to re-print a paper copy of this payment<br>for your records.<br>In some cases, though, you may need to re-issue a check to a Provider<br>who for some reason did not receive the first payment. If this is the<br>case, you will be need to assign this check a new check number, using<br>the box below. To Reprint leave the check number and date as they<br>are and click Print. |   |
| New Check Number: 96389 Print Test Check                                                                                                    |   |
| New Check Date: 09/06/2018                                                                                                    |   |
| Print Cancel                                                                                                    |   |

- 5. To assign a new check number for this payment, click the **New Check Number** box and enter a new number. If you change this field, a record of the voided transaction is kept on-file.
- 6. To set a new check date for this payment, click the New Check Date box and enter the new date.
- 7. Click Print.